## **MyChart Refill Guide**

Credena Health MyChart Links:

Choose the link below based on the location of the pharmacy you're receiving your prescription from

Home Delivery: https://credenahealthoc.myonlinechart.org

Oregon/California: https://credenahealthoc.myonlinechart.org

Washington/Montana: https://credenahealthwm.myonlinechart.org

Alaska: https://credenahealthak.myonlinechart.org

Use the username and password created when you enrolled in Credena (or Providence) MyChart

| <b>CredenaHealth</b> *            |  |  |  |
|-----------------------------------|--|--|--|
| PHARMACY                          |  |  |  |
| Thanks for using MyChart.         |  |  |  |
| You have been logged out.         |  |  |  |
| MyChart Username                  |  |  |  |
| Password                          |  |  |  |
| Sign in                           |  |  |  |
| Forgot username? Forgot password? |  |  |  |
| New User?                         |  |  |  |
| Sign up now                       |  |  |  |

Once logged into MyChart, navigate to the **Medication** Tab.

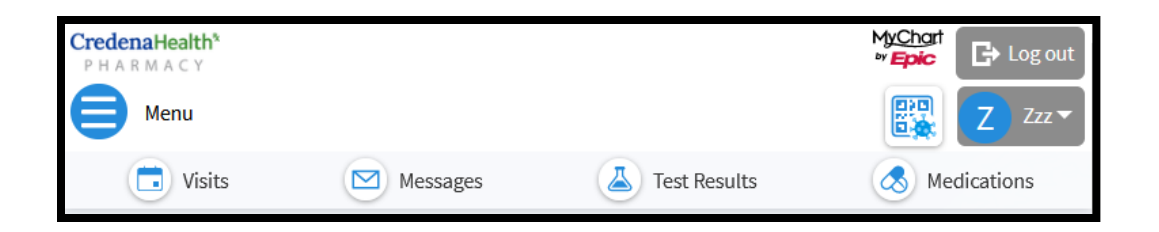

On the **Medications** tab, you will see a notification bar letting you know you have **refill due soon**.

You can use the **Request Multiple Refills** function, or request a **Request refill** at the bottom of each card on your medication list.

| CredenaHealth*                                                                                                    |                                                                                   |                                                                                  | M <u>¢Char</u> t<br><b>* Epic</b> ⊡ Log out |  |  |
|----------------------------------------------------------------------------------------------------|-----------------------------------------------------------------------------------|----------------------------------------------------------------------------------|---------------------------------------------|--|--|
| Visits                                                                                                    | Messages                                                                          | Test Results                                                                     | Medications                                 |  |  |
| Medications                                                                                                    |                                                                                   |                                                                                  | -<br>G                                      |  |  |
| Current Medications                                                                                                    |                                                                                   |                                                                                  |                                             |  |  |
| If your prescriptions have refills available, please allow 3 hours for in-store pick-up or 2-3 business days for delivery options.<br>If your prescription requires renewal from your provider, please allow 3-5 days for processing. |                                                                                   |                                                                                  |                                             |  |  |
| Need to update your list of pharmacies?                                                                                                    | Go to Manage My Pharmacies.                                                       |                                                                                  |                                             |  |  |
| • You have 1 prescription wit                                                                                                    | h a refill due soon.                                                              |                                                                                  | Request Multiple Refills                    |  |  |
| ascorbic acid 500 mg chewable ta<br>Commonly known as: VITAMIN C<br>① Learn more <b>7</b>                                                                                                    | blet                                                                              |                                                                                  | 0                                           |  |  |
| Chew and swallow 1 tablet 3 times dai                                                                                                    | ly.                                                                               |                                                                                  |                                             |  |  |
| 1 You have another medication with the                                                                                                    | same name. (j)                                                                    |                                                                                  |                                             |  |  |
| Refill due soon (j)                                                                                                    |                                                                                   |                                                                                  |                                             |  |  |
| 3 refills before July 19, 2024                                                                                                    |                                                                                   |                                                                                  |                                             |  |  |
| Prescription Details<br>Prescribed July 20, 2023<br>Approved by Test, Physician<br>Prescription number 730600030022                                                                                                    | Refill Details<br>Quantity 90 tablets<br>Day supply 30<br>Next fill July 20, 2023 | Pharmacy Details<br>Credena Health LLC<br>7378 SW Durham Road, I<br>855-380-5478 | PORTLAND OR 97224                           |  |  |
| 🔁 Request refill                                                                                                    |                                                                                   |                                                                                  |                                             |  |  |
| Remove                                                                                                    |                                                                                   |                                                                                  |                                             |  |  |

Once all the medications you'd like to have refilled are selected, move to the next screen and enter detail on how and when you'd like to receive your order

\*For home delivery you will need to provide correct delivery address and authorize payment before submitting you order.

| CredenaHealth*<br>PHARMACY                                                                                                    |                                                                                          | MyChort<br>Prepic                                                       |
|----------------------------------------------------------------------------------------------------|------------------------------------------------------------------------------------------|-------------------------------------------------------------------------|
| 😑 Menu 🗔 Visits 🖂 Messages 🍐 Test Results                                                                                                    | Medications                                                                              | <b>Z</b> Zzz •                                                          |
| Pharmacy<br>Please choose how you would like to receive your refills and en<br>prescriptions.<br>Selected Refills                                                                               | ter any comments or concerns you have for your selected                                  | Please call 911 if you have an emergency<br>or urgent medical question. |
| Commonly known as: VITAMIN C<br>Quantity: 90 tablets<br>Day supply: 30<br>Enter comments for this prescription                                                                                  |                                                                                          |                                                                         |
| Delivery Method<br>Not all delivery methods are available at every pharmacy - se<br>pharmacy may result in your prescription being transferred t<br>Pick up at a pharmacy<br>Deliver by courier | lecting a delivery method not available at your preferred<br>o another Credena Pharmacy. |                                                                         |
| Pharmacy Info<br>Pharmacy                                                                                                    |                                                                                          |                                                                         |
| Credena Health LLC ~                                                                                                    |                                                                                          |                                                                         |
| Hours: Mon-Fri 7:00-7:00       *Pickup date     *Pickup time       07/20/2023                                                                                                    |                                                                                          |                                                                         |
| Payment                                                                                                    |                                                                                          |                                                                         |
| Pay now Pay later                                                                                                    |                                                                                          |                                                                         |
| Next Back Cancel                                                                                                    | 1 prescription selected                                                                  |                                                                         |

The estimated total is a pre-authorization estimate based on your previous copay and the actual amount due may change.

| CredenaHealth*<br>PHARMACY                                            |                         |  |  |  |
|-----------------------------------------------------------------------|-------------------------|--|--|--|
| 😑 Menu 🗔 Visits 🖂 Messages 👗 Test Result                              | s 🐼 Medications         |  |  |  |
| Payment                                                               |                         |  |  |  |
| How do you want to pay?                                               |                         |  |  |  |
| Enter payment information                                             |                         |  |  |  |
| We accept payments via the following credit card brands: VISA 🧶 🔚 🔤 📷 |                         |  |  |  |
| *Name on card                                                         | Address                 |  |  |  |
| *Card number                                                          | City                    |  |  |  |
| *Expiration date                                                      | State                   |  |  |  |
| mm / yyyy                                                             | ZIP                     |  |  |  |
| Security code                                                         |                         |  |  |  |
| ()                                                                    | Email                   |  |  |  |
| Save for future use                                                   |                         |  |  |  |
|                                                                       |                         |  |  |  |
| Process payment method                                                |                         |  |  |  |
| Next Back Cancel                                                      | 1 prescription selected |  |  |  |

Review your prescription order and submit to the pharmacy.

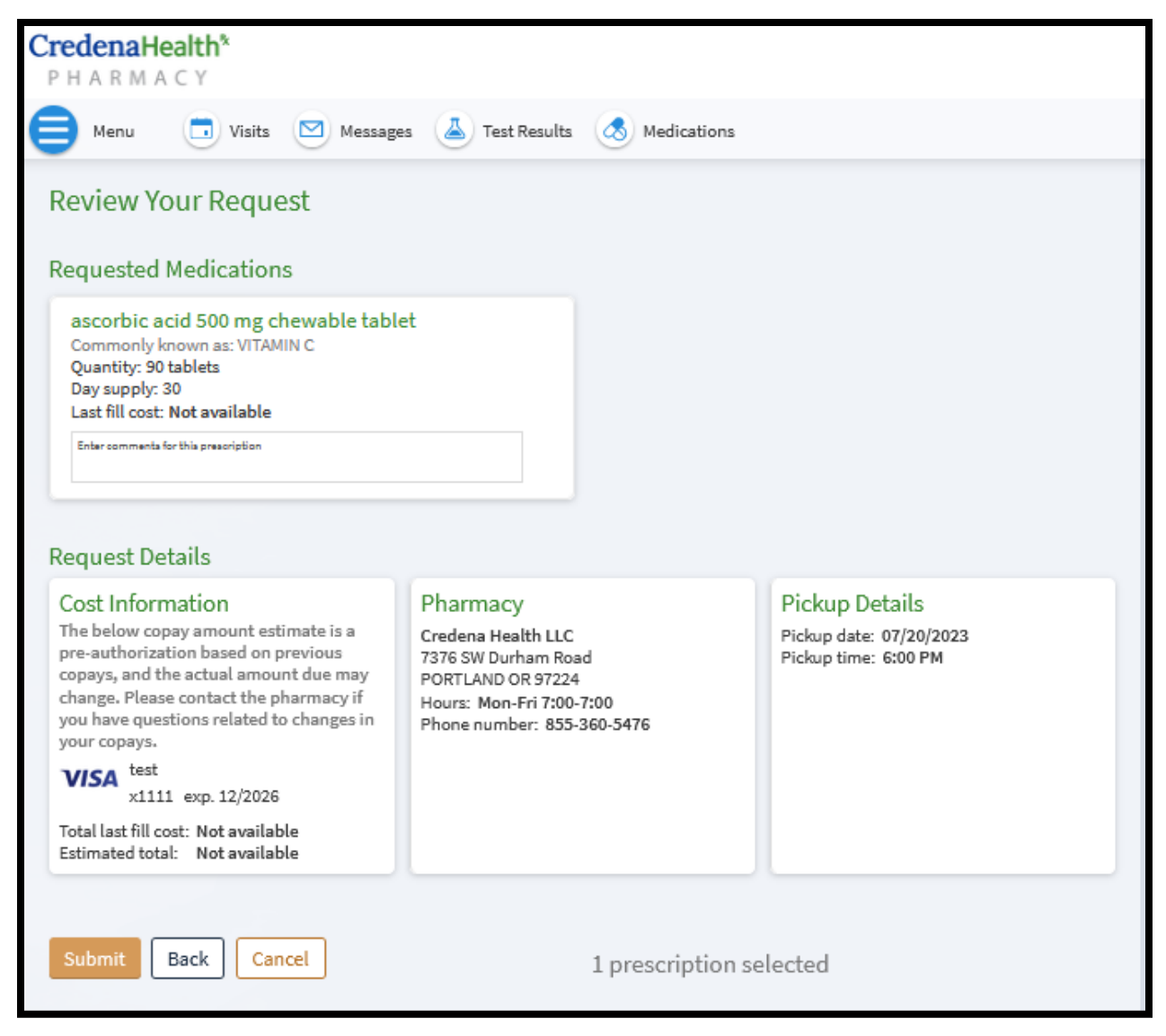

You will get notification updates once your order is completed.

If you have any questions or concerns about your prescription order, please contact your Credena Health Pharmacy.

For technical assistance with the MyChart application please call the MyChart Help Desk at 1-833-395-2035